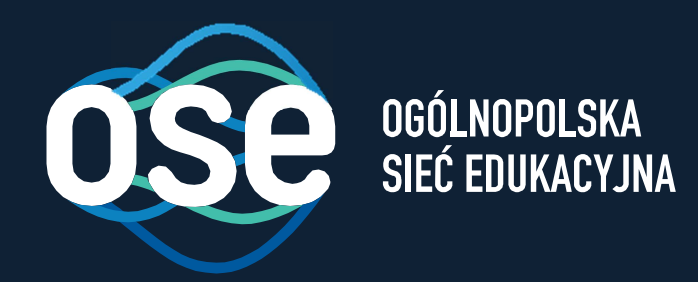

# Instrukcja wdrożenia usług bezpieczeństwa OSE

Przeznaczona dla komputerów z systemem Windows w wersji 7,8,10

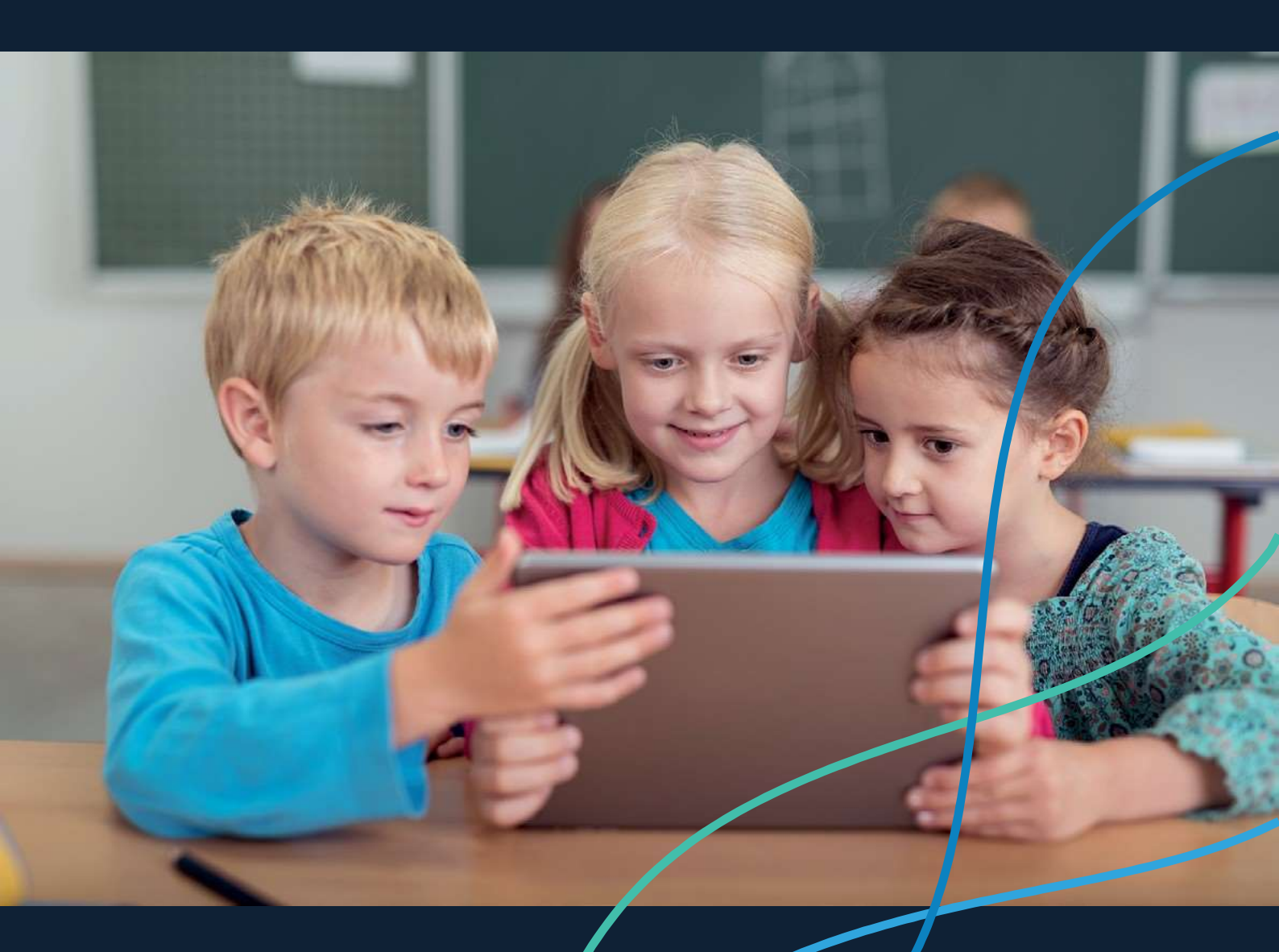

ose.gov.pl

### Spis treści

| Spis treści                                                                                                    | 2  |
|----------------------------------------------------------------------------------------------------|----|
| O projekcie Ogólnopolskiej Sieci Edukacyjnej                                                                                | 3  |
| Wstęp                                                                                                    | 3  |
| Instrukcja instalacji certyfikatów SSL na komputerach z systemem Windows                                                    | 4  |
| 1. Automatyczna instalacja certyfikatów SSL dla wszystkich przeglądarek na komputerach z Windows.                           | 5  |
| 2. Manualna instalacja certyfikatów SSL na komputerach z Windows dla przeglądarek<br>Chrome, EDGE, Internet Explorer, Opera | 9  |
| 3. Manualna instalacja certyfikatów SSL na komputerach z Windows dla przeglądarki<br>Mozilla Firefox                        | 13 |

#### O projekcie Ogólnopolskiej Sieci Edukacyjnej

Ogólnopolska Sieć Edukacyjna (zwana dalej "OSE") jest projektem konstytuowanym na mocy ustawy z dnia 27 października 2017r. o Ogólnopolskiej Sieci Edukacyjnej (zwanej dalej "Ustawą").

Zgodnie z Ustawą, OSE jest publiczną siecią telekomunikacyjną, dzięki której szkoły otrzymają nieodpłatny dostęp do szybkiego internetu wraz z usługami bezpieczeństwa sieciowego i teleinformatycznego oraz usługami ułatwiającymi dostęp do technologii cyfrowych.

Operatorem OSE jest Naukowa i Akademicka Sieć Komputerowa – Państwowy Instytut Badawczy (zwany dalej "NASK"), nadzorowany przez Ministra Cyfryzacji.

#### Wstęp

6

W niniejszej instrukcji opisane zostały czynności wymagane do prawidłowego uruchomienia zamówionych przez szkołę zaawansowanych usług bezpieczeństwa OSE:

- Ochrona przed szkodliwym oprogramowaniem
- Ochrona Użytkownika OSE

Usługi bezpieczeństwa OSE realizowane są na urządzeniach centralnych w sieci OSE. Do ich poprawnego działania wymagana jest inspekcja ruchu szyfrowanego SSL. W tym celu niezbędne jest zainstalowanie certyfikatów SSL, które udostępnia NASK. Zainstaluj je na wszystkich komputerach i urządzeniach przenośnych (laptopy, tablety, smartfony) łączących się z siecią OSE.

W przypadku podłączenia do sieci szkolnej urządzenia nie mającego zainstalowanego certyfikatu SSL (zarówno komputera jak i innych urządzeń przenośnych), usługi bezpieczeństwa nie będą działały prawidłowo, utrudnione będzie korzystanie z internetu na tym urządzeniu, większość stron www będzie wyświetlana nieprawidłowo, lub w ogóle może nie być wyświetlana.

Poprawne wykonanie czynności w niniejszej instrukcji zagwarantuje możliwość prawidłowego korzystania z zasobów internetu w sposób bezpieczny dla użytkowników sieci w szkole. Szczegółowe informacje dotyczące usług bezpieczeństwa w sieci OSE, znajdują się na portalu OSE, pod adresem <u>ose.gov.pl/uslugi-dodatkowe</u>.

# Instrukcja instalacji certyfikatów SSL na komputerach z systemem Windows

6

Niniejsza Instrukcja opisuje trzy możliwe sposoby instalacji certyfikatów na komputerach z systemem Windows w szkole:

- 1. Automatyczny wykonywany na komputerach z systemem Windows 7,8,10 za pomocą dostarczonej przez NASK aplikacji instalatora. To jest zalecana metoda, w przypadku jej niepowodzenia, należy wykonać instalacje opisane w punktach 2, 3.
- 2. Manualny wykonywany na komputerach z Windows 7,8,10 dla przeglądarek Chrome, EDGE, Internet Explorer, Opera.
- Manualny wykonywany na komputerach z Windows 7,8,10 dla przeglądarki Mozilla Firefox.

Aplikacja, certyfikat wraz z niniejszą instrukcją dostępne są na stronie <u>certyfikat.ose.gov.pl</u>. W celu pobrania plików, otwórz przeglądarkę stron www na urządzeniu, na którym zamierzasz zainstalować certyfikat, otwórz powyższą stronę, wyszukaj sekcję poświęconą komputerom z systemem Windows a następnie kliknij na Pobierz pliki.

# 1. Automatyczna instalacja certyfikatów SSL dla wszystkich przeglądarek na komputerach z Windows.

Dostarczona przez NASK aplikacja instaluje certyfikaty SSL w sposób automatyczny dla wszystkich przeglądarek www (testowane na przeglądarkach: Microsoft Edge, Mozilla Firefox, Chrome, Opera) oraz dla wszystkich aktywnych w systemie kont użytkowników. Konta użytkowników założone w przyszłości również zostaną objęte ochroną w sposób całkowicie automatyczny.

Aby automatycznie zainstalować certyfikaty SSL za pomocą instalatora wykonaj następujące czynności:

- 1. Zapisz plik *pliki\_windows.zip* na pulpicie komputera (lub użyj do tego celu pendrive'a), na którym certyfikat ma być zainstalowany.
- 2. Rozpakuj plik *pliki\_windows.zip*.

6

3. Otwórz nowopowstały katalog cert.

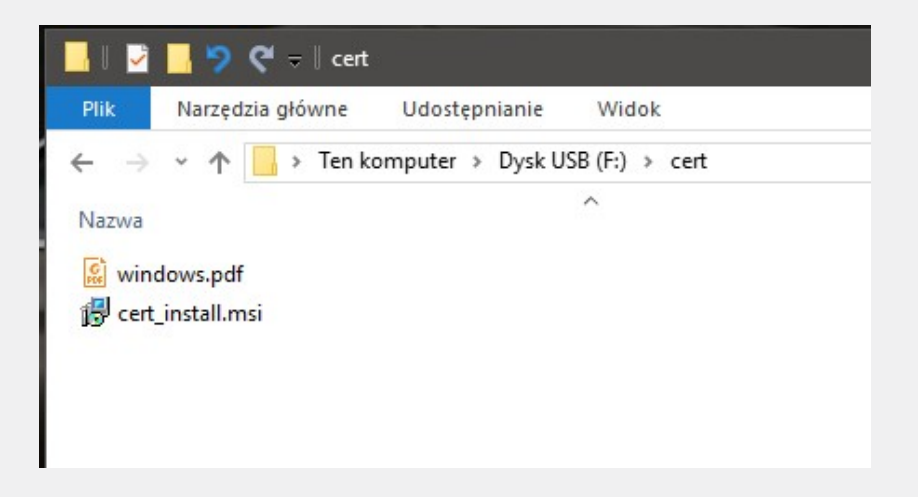

4. Uruchom plik *cert\_install.msi* z uprawnieniami administracyjnymi komputera lokalnego. Następnie potwierdź jego uruchomienie.

| <sup>Kontrola konta użytkownika</sup><br>Czy chcesz zezwolić tej<br>od nieznanego wydawo<br>zmian na tym urządzen | ×<br>aplikacji pochodzącej<br>zy na wprowadzenie<br>iu? |
|----------------------------------------------------------------------------------------------------|---------------------------------------------------------|
| D:\cert\cert_install.msi<br>Wydawca: Nieznany<br>Pochodzenie pliku: Nośnik wyn<br>Pokaż więcej szczegółów         | Nienny w tym komputerze                                 |
| Tak                                                                                                    | Nie                                                     |

5. Poczekaj aż program zainstaluje się.

6

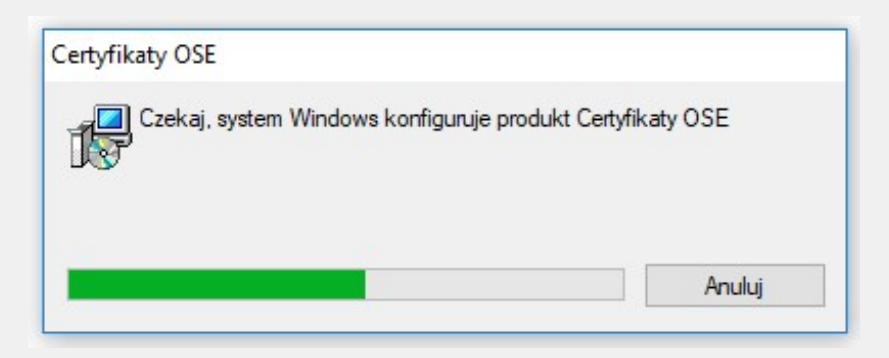

6. Po poprawnie zakończonej instalacji w obszarze powiadomień pojawi się ikona zielonej tarczy, która oznacza, że certyfikat OSE został poprawnie zainstalowany, komputer jest chroniony przez usługi bezpieczeństwa OSE.

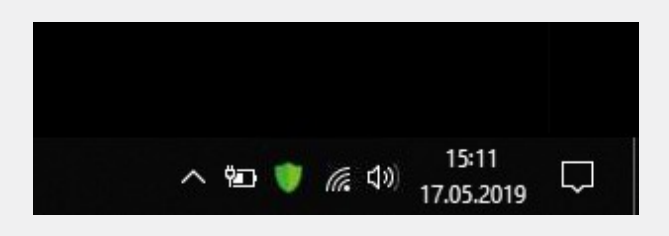

7. Po dwukrotnym kliknięciu ikony tarczy zaakceptuj poniższy komunikat, (dotyczy konta z uprawnieniami administracyjnymi).

| Kontrola konta użytkownika<br>Czy chcesz zezwolić tej<br>od nieznanego wydawo<br>zmian na tym urządzen | ×<br>aplikacji pochodzącej<br>zy na wprowadzenie<br>iu? |
|----------------------------------------------------------------------------------------------------|---------------------------------------------------------|
| OSECertChecker.exe<br>Wydawca: Nieznany<br>Pochodzenie pliku: Dysk twardy<br>Pokaż więcej szczegółów   | y w tym komputerze                                      |
| Tak                                                                                                    | Nie                                                     |

Otworzy się wtedy okno programu ze statusem działania usług bezpieczeństwa OSE oraz dostępnymi opcjami: *Odinstaluj* i *Ustawienia zaawansowane* 

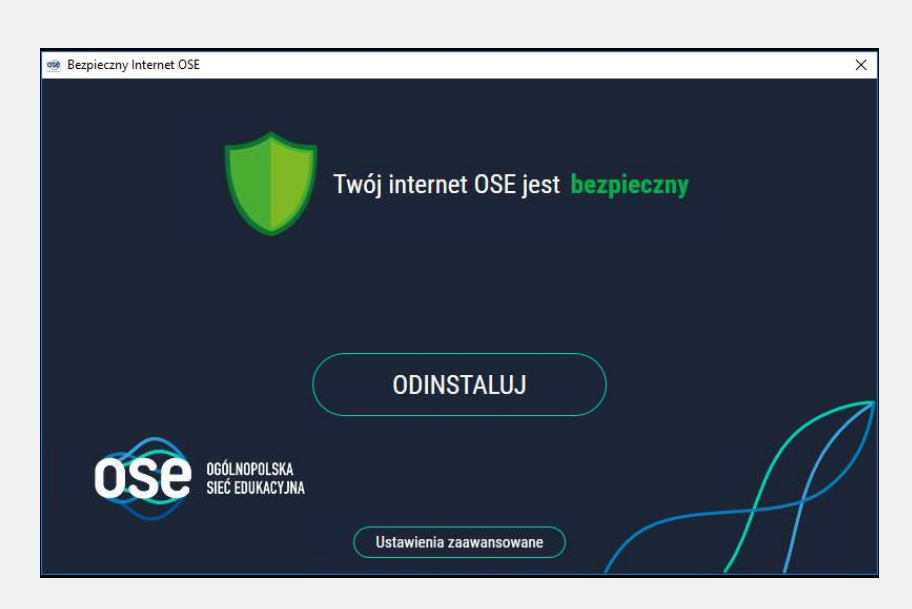

6

8. Gdy certyfikaty bezpieczeństwa OSE są poprawnie zainstalowane na danym urządzeniu, wyświetla się status: Twój internet OSE jest bezpieczny. Opcja *Odinstaluj* spowoduje usunięcie certyfikatu OSE z systemu Windows. W oknie zostanie wtedy wyświetlony komunikat *Twój internet OSE jeszcze nie jest bezpieczny*, ikona tarczy w obszarze powiadomień zmieni kolor na *czerwony*.

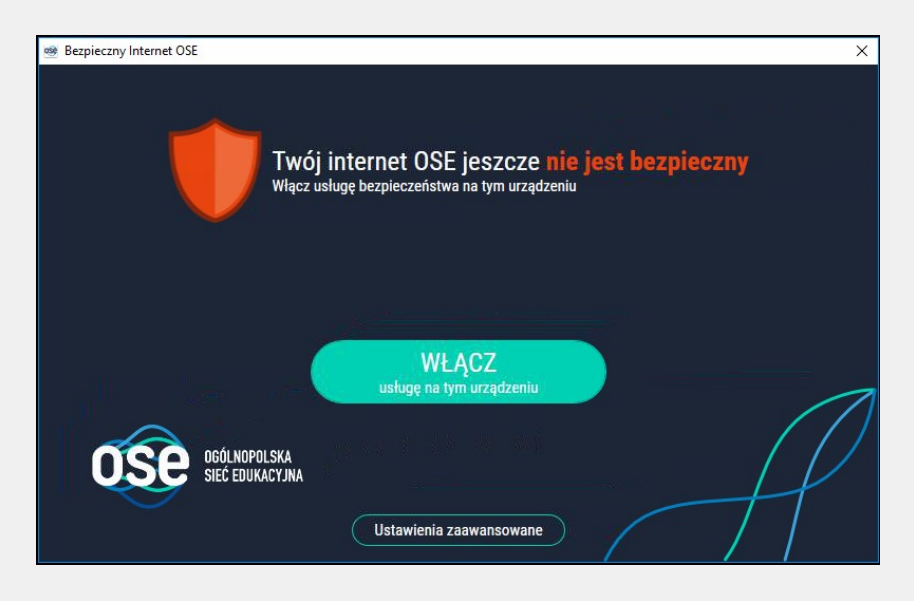

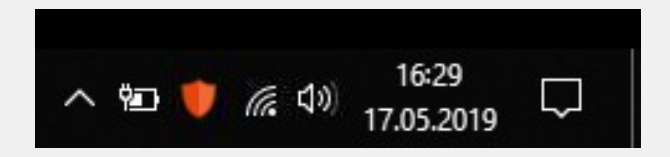

9. W Ustawieniach zaawansowanych możesz odznaczyć opcję Uruchamiaj aplikację Bezpieczny Internet OSE wraz ze startem Windows. Spowoduje to, iż program nie będzie włączał się przy każdym starcie systemu Windows, a konta użytkowników założone w przyszłości nie zostaną objęte ochroną w sposób automatyczny.

6

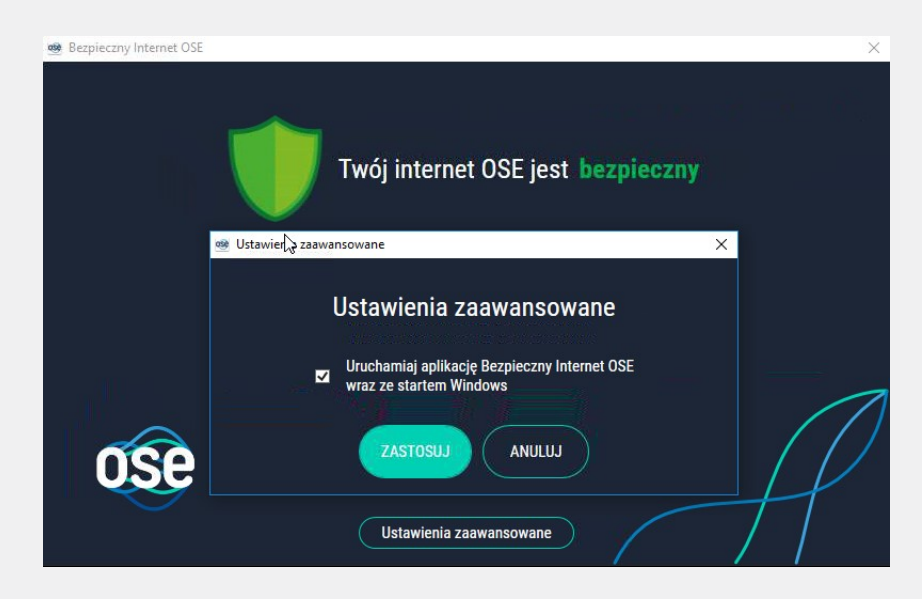

# 2. Manualna instalacja certyfikatów SSL na komputerach z Windows dla przeglądarek Chrome, EDGE, Internet Explorer, Opera.

Jeśli korzystasz z przeglądarek Chrome, EDGE, Internet Explorer, Opera i chcesz ręcznie zainstalować certyfikat SSL dostarczony przez NASK, wykonaj następujące czynności:

- 1. Zapisz plik *pliki\_windows.zip* na pulpicie komputera, na którym certyfikat ma być zainstalowany (lub użyj do tego celu pendrive'a).
- 2. Rozpakuj plik *pliki\_windows.zip*.

6

- 3. Otwórz nowopowstały katalog cert.
- 4. Kliknij dwukrotnie na plik certyfikatu (*certyfikat.crt*).
- 5. W oknie Certyfikat kliknij przycisk Zainstaluj certyfikat.

| 💀 Certyfikat                                                                                                    | × |
|----------------------------------------------------------------------------------------------------|---|
| Ogólne Szczegóły Ścieżka certyfikacji                                                                                                    |   |
| Informacje o certyfikacie                                                                                                    | - |
| Ten główny certyfikat urzędu certyfikacji nie jest<br>zaufany. Aby ustanowić zaufanie, zainstaluj ten<br>certyfikat w magazynie zaufanych głównych urzędów<br>certyfikacji. |   |
| Wystawiony dla: NASK PIB ROOT CA                                                                                                    |   |
| Wystawiony przez: NASK PIB ROOT CA                                                                                                    |   |
| Ważny od 22.05.2018 do 17.05.2038                                                                                                    |   |
| Zainstaluj certyfikat Oświadczenie wystawcy                                                                                                    |   |
| OK                                                                                                    |   |

 W oknie *Kreator importu certyfikatów,* w sekcji *Lokalizacja przechowywania* wybierz opcję *Komputer lokalny* i kliknij przycisk Dalej (Next). Uwaga: Do wykonania polecenia konieczne będzie podanie poświadczeń użytkownika z

uprawnieniami administracyjnymi komputera lokalnego.

| Ten kreator pozwala kopiować certyfikaty, listy zaufania certyfikatów oraz listy<br>odwołania certyfikatów z dysku twardego do magazynu certyfikatów.<br>Certyfikat, wystawiany przez urząd certyfikacji, stanowi potwierdzenie tożsamości<br>uzytkownika i zawiera informacje używane do odrony danych lub do ustanawiania<br>bezpiecznych połączeń sieciowych. Magazyn certyfikatów jest obszarem systemowym,<br>którym przechowywane są certyfikaty.<br>Lokalizacja przechowywania<br>Bieżący użytkownik<br>Bieżący użytkownik<br>Komputer lokalny | Kreator importu certy                                                                                                    | rfikatów — Zapraszamy!                                                                                                    |
|----------------------------------------------------------------------------------------------------|----------------------------------------------------------------------------------------------------|----------------------------------------------------------------------------------------------------|
| Certyfikat, wystawiany przez urząd certyfikacji, stanowi potwierdzenie tożsamości<br>użytkownika i zawiera informacje używane do ochrony danych lub do ustanawiania<br>bezpiecznych połączeń sieciowych. Magazyn certyfikatów jest obszarem systemowym,<br>którym przechowywane są certyfikaty.<br>Iokalizacja przechowywania<br>O Bieżący użytkownik                                                                                                    | Ten kreator pozwala kopiować cer<br>odwołania certyfikatów z dysku tv                                                                                                    | tyfikaty, listy zaufania certyfikatów oraz listy<br>wardego do magazynu certyfikatów.                                                                               |
| Komputer lokalny                                                                                                    | Certyfikat, wystawiany przez urzz<br>użytkownika i zawiera informacje i<br>bezpiecznych połączeń sieciowych<br>w którym przechowywane są cert<br>Lokalizacja przechowywania<br>O Bieżący użytkownik | 4d certyfikacji, stanowi potwierdzenie tożsamości<br>używane do ochrony danych lub do ustanawiania<br>1. Magazyn certyfikatów jest obszarem systemowym,<br>yfikaty. |
| Aby kontynywysé, kiknii przyciek Dalaj                                                                                                    | Komputer lokalny                                                                                                    | Dalet                                                                                                    |

6

7. W oknie Magazyn certyfikatów kliknij opcję Umieść wszystkie certyfikaty w następującym magazynie i w oknie, które pojawi się po kliknięciu przycisku Przeglądaj wybierz opcję Zaufane główne urzędy certyfikacji, kliknij OK a następnie kliknij przycisk Dalej (Next).

| Magazyn certyfikatów                                                                                                    |                                                                                                    |                                                                                         |
|----------------------------------------------------------------------------------------------------|----------------------------------------------------------------------------------------------------|-----------------------------------------------------------------------------------------|
| Magazyny certyfikatów                                                                                                    | to obszary systemowe, w któr                                                                                               | ych przechowywane są                                                                    |
| System Windows może a<br>określić inną lokalizację c<br>O Automatycznie wy<br>O Umieść wszystkie<br>Wybieranie magazynu certyfik                                 | uutomatycznie wybrać magazy<br>Ila certyfikatu.<br>/bierz magazyn certyfikatów n<br>certyfikaty w następującym m<br>atów X | n certyfikatów; możesz jednak<br>a podstawie typu certyfikatu<br>agazynie<br>Przeglądaj |
| Wybierz magazyn certyfikatów, k                                                                                                    | ctórego chcesz użyć.                                                                                                    |                                                                                         |
| Wybierz magazyn certyfikatów, k<br>Osobisty<br>Zaufane główne urzędy<br>Zaufanie przedsjebiorst                                                                  | tórego chcesz użyć.                                                                                                    |                                                                                         |
| Wybierz magazyn certyfikatów, k<br>Osobisty<br>Zaufane główne urzędy<br>Zaufanie przedsiębiorst<br>Pośrednie urzędy certyl<br>Zaufani wydawcy<br>Zaufani wydawcy | ttórego chcesz użyć.                                                                                                    |                                                                                         |

8. W oknie *Kończenie pracy Kreatora importu certyfikatów* sprawdź, czy podane informacje są dokładne, a następnie kliknij przycisk *Zakończ.* 

6

|              | czenie pracy Kreatora                     | importu certy                  | fikatów                 |         |
|--------------|-------------------------------------------|--------------------------------|-------------------------|---------|
| Certyf       | kat zostanie zaimportowany po kli         | knięciu przycisku Zako         | ńcz.                    |         |
| Wybra        | ne zostały następujące ustawienia         | 3:                             |                         |         |
| Maga<br>Zawa | zyn certyfikatów wybrany przez u<br>rtość | żytkownika Zaufane<br>Certyfik | główne urzędy cer<br>at | rtyfika |
| <            |                                           |                                |                         |         |

9. Pomyślny import certyfikatu zostanie potwierdzony komunikatem kończącym pracę kreatora.

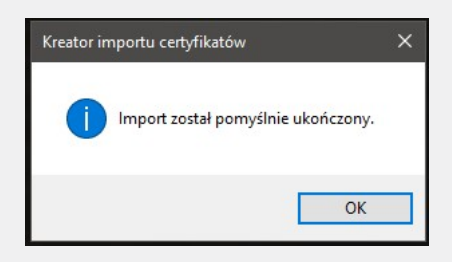

Aby dodatkowo sprawdzić czy certyfikat SSL został poprawnie zainstalowany do systemowego magazynu certyfikatów systemu Windows, należy wykonać poniższe kroki:

1. Otwórz przeglądarkę Internet Explorer

6

- Z paska *menu* wybierz *Narzędzia* -> *Opcje internetowe.* Jeśli pasek menu jest niewidoczny naciśnij na chwilę klawisz lewy *Alt+X.* Alternatywnie można kliknąć przycisk narzędzia zlokalizowany w prawym górnym rogu okna programu i także wybrać *Opcje internetowe.*
- 3. W oknie Opcje internetowe wybierz zakładkę Zawartość i kliknij przycisk Certyfikaty.

| Połącz      | enia                                                 | Progra                                                        | my                                     | Zaa                                            | wansowane                        |
|-------------|------------------------------------------------------|---------------------------------------------------------------|----------------------------------------|------------------------------------------------|----------------------------------|
| Ogólne      | Zab                                                  | ezpieczenia                                                   | Pryv                                   | vatność                                        | Zawarto                          |
| Certyfikaty | Używanie o<br>identyfikac                            | certyfikatów do<br>ji.                                        | połączeń                               | szyfrowany                                     | ch i                             |
| Wyca        | ryść stan <u>S</u>                                   | SL <u>C</u> er                                                | tyfikaty                               | V                                              | /y <u>d</u> awcy                 |
| Autouzupeł  | nianie –                                             |                                                               |                                        |                                                |                                  |
|             | Funkcja Au<br>przechowu<br>stron sieci<br>dopasowar  | itouzupełnianie<br>ije poprzednie v<br>Web i sugeruje<br>nia. | vpisy ze                               | U                                              | tawienia                         |
| Canały info | rmacyjne i                                           | obiekty Web Sli                                               | ce                                     |                                                |                                  |
| 5           | Kanały info<br>aktualizow<br>być odczyt<br>programac | ormacyjne i obie<br>aną zawartość :<br>ana w program<br>h.    | kty Web S<br>z witryn in<br>ie Interne | Slice zapewn<br>iternetowych<br>t Explorer i v | ają<br>1, która może<br>/ innych |
|             |                                                      |                                                               |                                        | Lie                                            | tawionia                         |
|             |                                                      |                                                               |                                        | 0.                                             | L <u>a</u> wieriia               |

4. W oknie *Certyfikaty* wybierz zakładkę *Zaufane główne urzędy certyfikacji*, powinien być widoczny wpis *NASK PIB ROOT CA*.

|                     | 11154      | .,              |           |                |               |                 |     |
|---------------------|------------|-----------------|-----------|----------------|---------------|-----------------|-----|
| nne osoby Pośre     | ednie urzę | dy certyfikacji | Zaufane g | łówne urzędy ( | certyfikacji  | Zaufani v       | 4   |
| Wystawiony dla      |            | Wystawiony pr   | zez       | Data wyg       | Przyjazna     | nazwa           | 1   |
| Microsoft Roo       | ot Aut     | Microsoft Root  | Authority | 31.12.2020     | Microsoft     | Root A          |     |
| Microsoft Roo       | ot Cert    | Microsoft Root  | Certifi   | 10.05.2021     | Microsoft     | Root C          |     |
| Microsoft Roo       | ot Cert    | Microsoft Root  | Certifi   | 24.06.2035     | Microsoft     | Root C          |     |
| Microsoft Roo       | ot Cert    | Microsoft Root  | Certifi   | 23.03.2036     | Microsoft     | Root C          |     |
| NASK PIB RO         | IOT CA     | NASK PIB ROO    | T CA      | 17.05.2038     | <brak></brak> |                 |     |
|                     | ACC        | NO LIABILITY    | ACCEP     | 08.01.2004     | VeriSign Ti   | ime St          |     |
| QuoVadis Ro         | ot CA 2    | QuoVadis Root   | CA 2      | 24.11.2031     | QuoVadis      | Root C          |     |
| QuoVadis Ro         | ot CA      | QuoVadis Root   | CA 2 G3   | 12.01.2042     | QuoVadis      | Root C          |     |
| QuoVadis Ro         | ot Cer     | QuoVadis Root   | Certifi   | 17.03.2021     | QuoVadis      | Root C          | 1   |
| Importuj            | ksportuj   | . <u>U</u> suń  |           |                | Za            | aawansowa       | ane |
| lamierzone cele ce  | ertyfikatu |                 |           |                |               |                 |     |
| <wszyscy></wszyscy> |            |                 |           |                | [             | <u>W</u> yświet | ł   |

# 3. Manualna instalacja certyfikatów SSL na komputerach z Windows dla przeglądarki Mozilla Firefox.

Jeśli korzystasz z przeglądarki Mozilla Firefox i chcesz ręcznie zainstalować certyfikat SSL dostarczony przez NASK, wykonaj następujące czynności:

- 1. Zapisz plik *pliki\_windows.zip* na pulpicie komputera, na którym certyfikat ma być zainstalowany (lub użyj do tego celu pendrive'a).
- 2. Rozpakuj plik pliki\_windows.zip.

ტ

3. Z paska *Menu* wybierz *Narzędzia -> Opcje*. Jeśli pasek menu jest niewidoczny naciśnij na chwilę klawisz lewy *Alt.* 

Alternatywnie można kliknąć przycisk menu  $\equiv$  zlokalizowany w prawym górnym rogu okna programu i wybrać **Opcje.** 

| $\leftrightarrow$ | C U Firefox about:p                               | references                                                                                                    | 습                                    | ŵ                | •                          |   |
|-------------------|---------------------------------------------------|----------------------------------------------------------------------------------------------------|--------------------------------------|------------------|----------------------------|---|
|                   |                                                   |                                                                                                    |                                      |                  |                            |   |
| *                 | Ogólne                                            | Ogólne                                                                                                    |                                      |                  |                            |   |
| Q                 | Wyszukiwanie                                      | Uruchamianie                                                                                                    |                                      |                  |                            |   |
| <b>≙</b><br>₽     | Prywatność<br>i bezpieczeństwo<br>Konto Firefoksa | <ul> <li>Sprawdzani<u>e</u>, czy Firefox je</li> <li>Firefox jest obecnie do</li> </ul>                           | st domyślną p<br>omyślną przeg       | rzegli<br>Ilądai | ądark<br>r <mark>ką</mark> | ą |
|                   |                                                   | Po uruchomieniu programu Fire<br>wyświetl stronę startową<br>wyświetl pustą stronę<br>wyświetl okna i karty z pop | fox:<br>rzedniej <mark>s</mark> esji |                  |                            |   |

4. Z Menu po lewej stronie wybierz opcję *Prywatność i bezpieczeństwo* a następnie przewiń ekran do końca w dół.

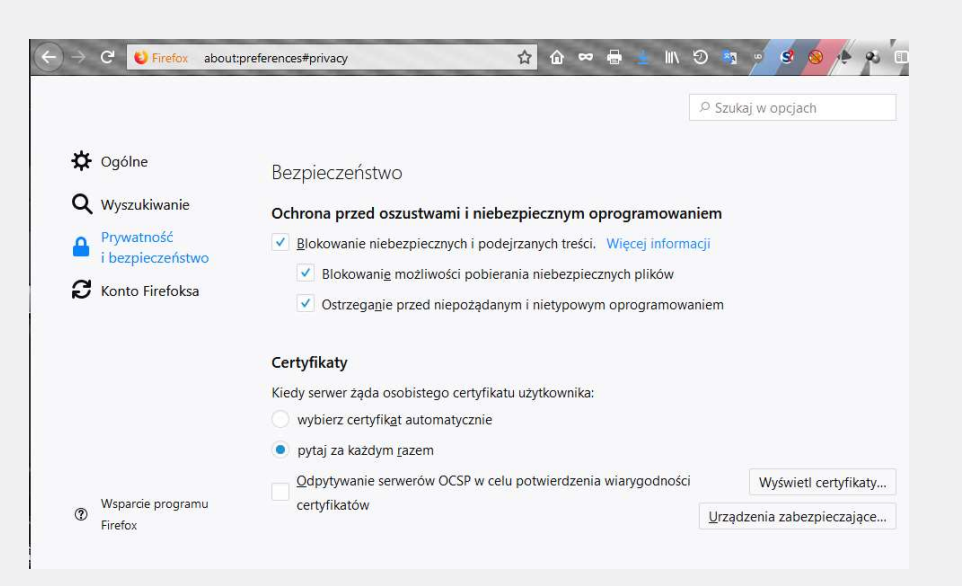

5. Kliknij przycisk Wyświetl certyfikaty i wybierz zakładkę Organy certyfikacji.

|                | Menedžer certyfikatów          |                        |              |                                |  |  |  |
|----------------|--------------------------------|------------------------|--------------|--------------------------------|--|--|--|
| Użytkownik     | Osoby Serwery                  | Organy certyfika       | cji Pozos    | ałe                            |  |  |  |
| Masz certyfika | ty, które identyfikują następu | ujące organy certyfika | icji:        |                                |  |  |  |
| Nazwa certyfi  | katu                           |                        | Urządzeni    | e zabezpieczające              |  |  |  |
| ~4Sync Solutio | ons Sp. z o.oSKA               |                        |              |                                |  |  |  |
| osestatic.su   | rfsafe.pl                      |                        | Urządzenie   | zabezpieczające                |  |  |  |
| oseproxy.su    | urfsafe.pl                     |                        | Urządzenie   | zabezpieczające                |  |  |  |
| oseid.surfsa   | ife.pl                         |                        | Urządzenie   | zabezpieczające                |  |  |  |
| ✓AC Camerfirm  | na S.A.                        |                        |              |                                |  |  |  |
| Chambers       | of Commerce Root - 2008        |                        | Builtin Obje | ect Token                      |  |  |  |
| Global Cha     | mbersign Root - 2008           |                        | Builtin Obje | ect Token                      |  |  |  |
|                |                                | . Increased            | Characteria  | Harris Inde annumber 6 aufer 6 |  |  |  |

6. Kliknij przycisk *Importuj* i wybierz dostarczony przez NASK certyfikat SSL.

| -> -> -> -> Ten komputer     | > Pulnit > Inst        | nukcie i certyfikaty |                            | a da Brarnikai                   | Instrukcie i certu | F 0       |                     |             |
|------------------------------|------------------------|----------------------|----------------------------|----------------------------------|--------------------|-----------|---------------------|-------------|
| Marco faldes                 | · · · uprc · · · · · · | ungereergrinory      |                            | V O HILLIANS                     | Dre - m            |           |                     |             |
| Duloit                       | ^                      | News                 | ^                          | Data and Ghavil                  | 811 • L            |           | Szukai w opciach    |             |
| - Folpic                     |                        | TVd2Wd               |                            | Data modynkacji                  | typ                |           | analog in opigation |             |
| _88                          |                        | certyfikat           |                            | 22.05.2018 14:55                 | Certyhikat za      | ibezpi    |                     |             |
| ×. 📙                         |                        |                      |                            |                                  |                    |           |                     | ×           |
| 2r                           |                        |                      |                            |                                  |                    |           |                     |             |
| a                            |                        |                      |                            |                                  |                    |           |                     |             |
| aa laatauluin i seet filostu | _                      |                      |                            |                                  |                    |           |                     |             |
| Instructje i certynkaty      | ¥                      | <                    |                            |                                  |                    | >         |                     |             |
| Nazwa pliku: cert            | yfikat                 |                      |                            | <ul> <li>Pliki certyl</li> </ul> | ikatów             | ~         |                     |             |
|                              |                        |                      |                            | Otwór                            | z Anu              | luj       | ące                 | <b>E</b> \$ |
|                              |                        | VAC Camertirn        | na S.A.                    |                                  |                    | .11       | 1                   | ^           |
|                              | Bezp                   | Chambers of          | of Commerce Root - 2008    | Bui                              | Itin Object Tol    | ken       |                     |             |
|                              | Ochr                   | Global Char          | mbersign Root - 2008       | Bui                              | Itin Object Tol    | ken       |                     |             |
|                              |                        | ~AC Camerfirm        | na SA CIF A82743287        |                                  |                    |           |                     |             |
|                              | · <u>0</u>             | Camerfirma           | Chambers of Commerce Root  | Bui                              | Itin Object Tol    | ken       |                     |             |
|                              | *                      | Camerfirma           | Global Chambersign Root    | Bui                              | Itin Object Tol    | ken       |                     |             |
|                              | ~                      | ~ACCV                |                            |                                  |                    |           |                     |             |
|                              |                        | ACCVRAI71            |                            | Bui                              | Itin Object Tol    | ken       |                     |             |
|                              | Certy                  | vActalis S n A       | 03358520967                |                                  |                    |           |                     |             |
|                              | Kiedy                  | ·····                |                            | []                               |                    |           |                     |             |
|                              | w                      | Wyswietl             | Edytuj ustawienia zaufania | Importuj <u>Eksp</u>             | ortuj <u>U</u> s   | un lub pi | rzestan ufać        |             |
|                              |                        |                      |                            |                                  |                    |           |                     | OK          |
|                              | 🔍 D                    |                      |                            |                                  |                    |           |                     |             |

 W następnym oknie potwierdź zaufanie dla certyfikatu SSL (należy zaznaczyć oba checkboxy, tzn. Zaufaj temu CA przy identyfikacji witryn internetowych, oraz Zaufaj temu CA przy identyfikacji użytkowników poczty)

i kliknij **OK.** 

6

|                    |                                                                                                    | Mene           | dżer certyfikat | ów                            |  |  |
|--------------------|----------------------------------------------------------------------------------------------------|----------------|-----------------|-------------------------------|--|--|
| [                  | Pobieranie certyfikatu                                                                                                    |                |                 | ×                             |  |  |
| Użytkov            | Otrzymano prośbę o dołączenie nowego or                                                                                                    | anów.          |                 |                               |  |  |
| Masz certy         | Czy zakwalifikować "NASK - Państwowy Instytut Badawczy" jako źródło godne zaufania<br>w następujących przypadkach?                              |                |                 |                               |  |  |
| Nazwa ce           | Zaufaj temu CA przy identyfikacji witryn internetowych.                                                                                         |                |                 | ce                            |  |  |
| ~4Sync So          | Zaufaj temu CA przy identyfikacji użytko                                                                                                    | wników poczty. |                 |                               |  |  |
| osestat<br>osepro: | Jeżeli jest to możliwe, przed udzieleniem zgody należy zapoznać się z certyfikatem tego organu oraz<br>jego polityką i stosowanymi procedurami. |                |                 |                               |  |  |
| oseid.su           | Wyświetl Sprawdź certyfikat CA                                                                                                    |                |                 | 2                             |  |  |
| ✓AC Came<br>Chamb. |                                                                                                    |                | OK              | Anuluj                        |  |  |
| Global (           | Chambersign Root - 2008                                                                                                    |                | Builtin Obje    | ect Token                     |  |  |
|                    |                                                                                                    |                | There extend    | Hand July summaries for the f |  |  |

6

8. Po pomyślnym dodaniu certyfikatu SSL, pojawi się on na liście dostępnych i zaufanych organów certyfikacji.

| Menedźer certyfikatów                          |                            |                            |  |  |  |
|------------------------------------------------|----------------------------|----------------------------|--|--|--|
| Użytkownik Osoby Serwery                       | Organy certyfikacji        | Pozostałe                  |  |  |  |
| Masz certyfikaty, które identyfikują następują | ce organy certyfikacji:    |                            |  |  |  |
| Nazwa certyfikatu                              |                            | Urządzenie zabezpieczające |  |  |  |
| ~MSIT Machine Auth CA 2                        |                            |                            |  |  |  |
| MSIT Machine Auth CA 2                         | Urządzenie zabezpieczające |                            |  |  |  |
| NASK - Państwowy Instytut Badawczy             |                            |                            |  |  |  |
| NASK - Państwowy Instytut Badawczy             | U                          | Irządzenie zabezpieczające |  |  |  |
| ~NetLock Kft.                                  |                            |                            |  |  |  |
| NetLock Arany (Class Gold) Főtanúsítvány       | В                          | Builtin Object Token       |  |  |  |
| NetLock OnlineSSL (Class Online) Tanúsítva     | ánykiadó U                 | Irządzenie zabezpieczające |  |  |  |
| Wućwioti Edutuj ustawionja zaufanja            | Importui                   | portui                     |  |  |  |

- 9. Kliknięcie **OK** kończy proces dodawania certyfikatu SSL, można zamknąć zakładkę **Opcje**.
- 10. Powyższą instrukcję należy powtórzyć dla każdego użytkownika systemu Windows korzystającego z przeglądarki Mozilla.

(Powyżej umieszczone zrzuty ekranów zostały wykonane na wersji programu 62.0 (64 bity)

T +48 22 182 55 55 ose@ nask.pl

A ul. Kolska 12 - 01-045 Warszawa

W ose.gov.pl

NIP 5210417157 REGON 010464542

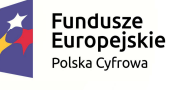

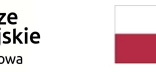

Rzeczpospolita Polska

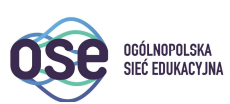

**Unia Europejska** Europejski Fundusz Rozwoju Regionalnego

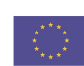

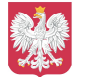

Ministerstwo Cyfryzacji

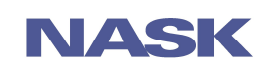